## CBAT Job Aide (4)

How to provide USERs with "Read" access in the CBAT system

- 1. Only those individuals with administrative rights will be able to change a USER's profile in the CBAT system
- 2. To update a USER's profile and/or change a user's access privilege in the CBAT system, the CBAT Administrative Team will need to select the" Administration" icon in the upper right hand of the CBAT system

|                         |                |           |              |          |               | $\frown$            | -   |
|-------------------------|----------------|-----------|--------------|----------|---------------|---------------------|-----|
| Capital Budgeting Analy | Administration | nogout    |              |          |               |                     |     |
| Home / Administration   |                |           |              |          |               |                     |     |
| Administration          | 1              |           |              |          |               |                     |     |
| User                    | Department     | Dropdowns | Audit Logins | Rollover | Valid Revenue | Fund Grant Combinat | ion |

3 Next, select the "USER" icon

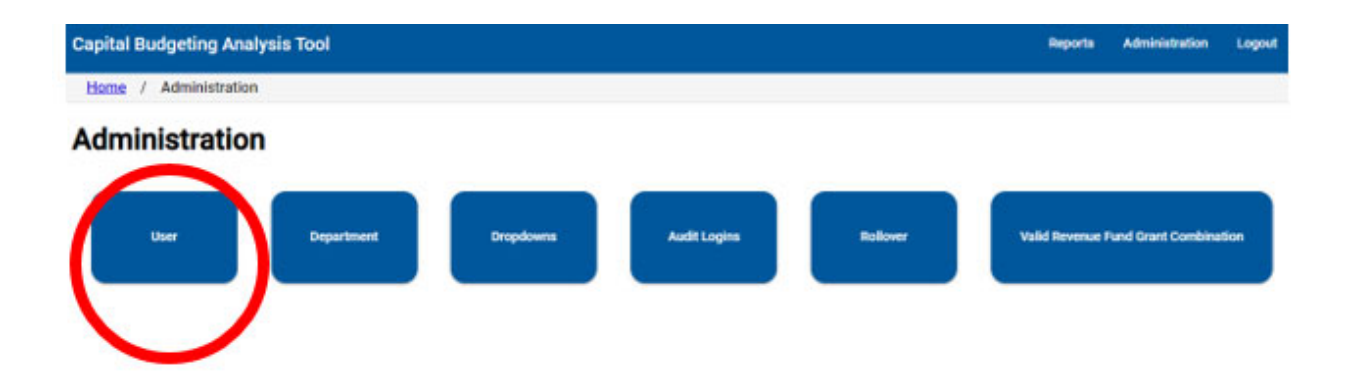

4 Next, type in the USER's full name or ekey number on the "Search Users" line

| nome / A | dministration | / | Program: user |
|----------|---------------|---|---------------|
|          |               |   |               |

5 Once the USER's name and/or ekey # has been typed in on the "Search Users" line, the CBAT system will provide a list of departments the USER has been given access privilege to

| IOEL TRUJILLO (e2 | 7201)              |                   |          |                             |           |
|-------------------|--------------------|-------------------|----------|-----------------------------|-----------|
| Reset Password    | Add Department     | Remove Department | Set Read | Save Changes and Close User |           |
| Name              |                    |                   |          |                             | Access Le |
| TP-TRANSPORTAT    | ION & PUBLIC WORKS |                   |          |                             | write     |

6 Next, click on the department name you wish to change the USER's access privilege to and a selection of icons will appear

| JOEL TRUJILLO (e2 | 27201)              |                   |          |                             |              |
|-------------------|---------------------|-------------------|----------|-----------------------------|--------------|
| Reset Password    | Add Department      | Remove Department | Set Read | Save Changes and Close User |              |
| Name              |                     |                   |          |                             | Access Level |
| TP-TRANSPORTAT    | TION & PUBLIC WORKS |                   |          |                             | write        |

7 To change a USER's access for a department from "Write" to "Read", simply select the "Set Read" icon and the USER's access privilege will be set to "Read" allowing the USER to ONLY view the information in the CBAT system for that department

| EL TRUJILLO (e27201)  |              |                   |          |                             |              |
|-----------------------|--------------|-------------------|----------|-----------------------------|--------------|
| Reset Password Add    | d Department | Remove Department | Set Read | tive Changes and Close User |              |
| Name                  |              |                   |          |                             | Access Level |
| TP-TRANSPORTATION & F | PUBLIC WORKS |                   |          | (                           | write        |

8 Then select "Save Changes and Close User" when finished to complete the process

| Search Users                                                                          |              |
|---------------------------------------------------------------------------------------|--------------|
| JOEL TRUJILLO (e27201)                                                                |              |
| Reset Password Add Department Remove Department Set Write Save Changes and Close User |              |
| Name                                                                                  | Access Level |
| TP-TRANSPORTATION & PUBLIC WORKS                                                      | read         |